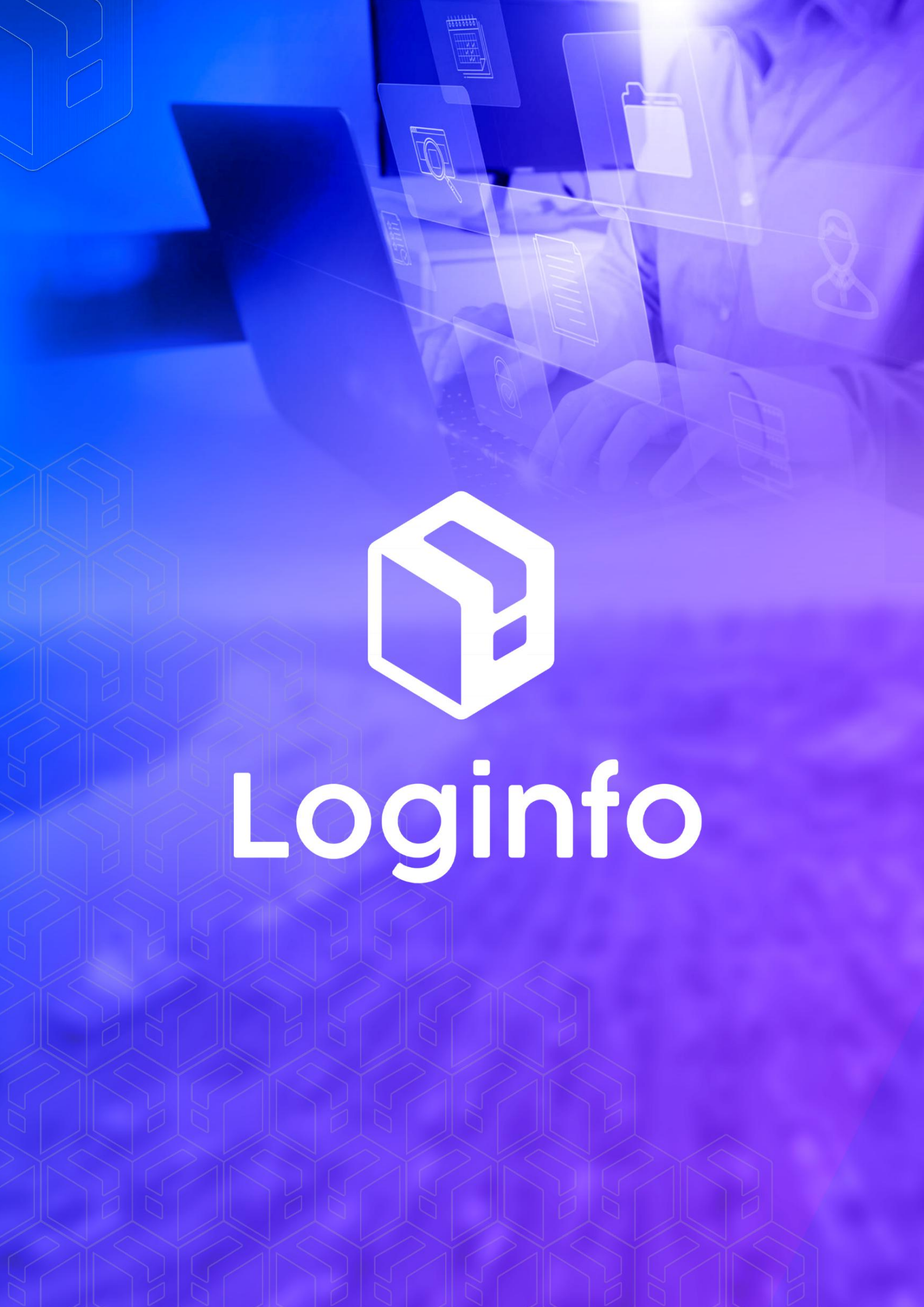

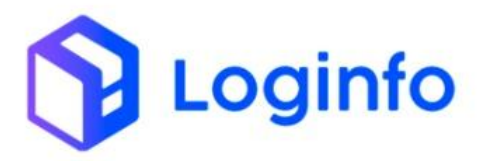

# Sumário

| 1 - Credenciamento de Pessoas   | 3  |
|---------------------------------|----|
| 1.1 - Pessoas                   | 3  |
| 1.1.1 - Brasileira              | 4  |
| 1.1.2 - Estrangeiro             | 5  |
| 1.2 - Tipo Perfis               | 6  |
| 1.3 - Tipo Acesso               | 7  |
| 1.4 - Perfis                    | 9  |
| 1.5 - Credenciamento de Pessoas | 10 |

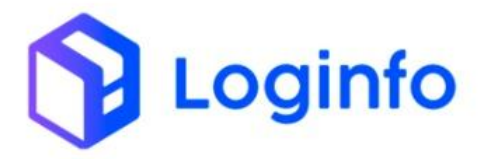

# 1 - Credenciamento de Pessoas

Um evento para cada pessoa credenciada para acesso ao recinto (entrada/saída).

Considerar acesso às áreas alfandegadas apenas. Transmitir logo que encerrar o ato de credenciamento. Um evento para cada CPF credenciado.

Obs.: Quando do credenciamento inicial informar "credenciamentoAtivo:true" e validade do credenciamento caso existir.

Casos em que a validade do credenciamento seja informada, a RFB vai considerar credenciamento inativo quando do vencimento do prazo.

Para os casos que não exista validade do credenciamento o evento deve ser retificado para "credenciamentoAtivo:false" quando for o caso.

(por exemplo: no caso de funcionários não há validade de credenciamento logo no caso de demissão o evento de credenciamento deve ser retificado para status = inativo).

Para que possamos realizar o credenciamento de pessoas no wms, alguns passos devem ser tomados.

# 1.1 - Pessoas

Caso a pessoa que for credenciada, não tenha o seu cadastro no wms, o mesmo deverá ser através da url <u>https://xxx-wms-hml.sistemasloginfo.com.br/pessoas</u>.

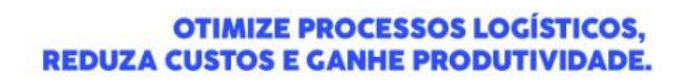

| Loginfo |  |
|---------|--|
|---------|--|

| shboard                     | d / Pessoas                  |                   |             |                                                     |                      |                     |                       |                          | Consulta           |
|-----------------------------|------------------------------|-------------------|-------------|-----------------------------------------------------|----------------------|---------------------|-----------------------|--------------------------|--------------------|
| Pess                        | oas                          |                   |             |                                                     |                      |                     |                       | Ca                       | dastrar Pessoa     |
| -iltros<br><sub>Colur</sub> | as 🔹                         |                   |             |                                                     |                      |                     |                       |                          |                    |
| ID                          | Nome                         | Tipo<br>Documento | Documento   | Empresa                                             | Bloquelo<br>Cadastro | Bloqueio<br>Receita | Bloquelo<br>Seguranca | Situação do<br>Documento | Ações              |
| 15.245                      | ALYSSON DA ROSA<br>CARGNIN   | CPF               | 82663068004 | FONTANELLA TRANSPORTES<br>RODOVIARIO DE CARGAS LTDA | Liberado             | Liberado            | Liberado              | Aprovado                 | Ações <del>-</del> |
| 15.244                      | WALTER SALES                 | CPF               | 05188265974 | TRANS GOBBI TRANSPORTES<br>RODOVIARIOS LTDA         | Liberado             | Liberado            | Liberado              | Aprovado                 | Ações +            |
| 15.243                      | jorge armando gomez<br>acuna | RNE               | 4164341     | BIANCHIN & AUGUSTO LTDA                             | Liberado             | Liberado            | Liberado              | Aprovado                 | Ações +            |
| 15.242                      | CARLOS ALBERTO DE<br>SOUZA   | CPF               | 80707300991 | ALVES & ANDRADE TRANSPORTES<br>LTDA                 | Liberado             | Liberado            | Liberado              | Aprovado                 | Ações •            |
| 15.241                      | GILMAR ORIVAL DE<br>SOUZA    | CPF               | 59061073987 | SAN MARTINO TRANSPORTES LTDA                        | Liberado             | Liberado            | Liberado              | Aprovado                 | Ações •            |
| 15.240                      | LUCIANO BORGES DE<br>LIMA    | CPF               | 00295971029 | MOLINO TONDO INDUSTRIA DE<br>ALIMENTOS LTDA.        | Liberado             | Liberado            | Liberado              | Aguardando<br>Anexo      | Ações +            |
| 15.239                      | FELIPE FIORAVANTI            | CPF               | 01605317993 | PORTO ITAPOA LOGISTICA S.A.                         | Liberado             | Liberado            | Liberado              | Aguardando               | Acões -            |

Para cadastrar uma nova pessoa, deverá ser clicado sobre o botão "Cadastrar Pessoa". Clicando sobre o botão, a seguinte tela será apresentada.

| Ne                                    | ome *           |                       | Ą            | pelido * |                                      |                 | Tipo Documento * |                                 | •   |
|---------------------------------------|-----------------|-----------------------|--------------|----------|--------------------------------------|-----------------|------------------|---------------------------------|-----|
|                                       | umero Documenta | •                     | C            | PF       |                                      |                 | Passaporte       |                                 |     |
| C C C C C C C C C C C C C C C C C C C |                 | Orgao Emissor         |              |          | Data Emissao Documento<br>dd/mm/aaaa | 0               |                  | Data Nascimento *<br>dd/mm/aaaa | c   |
| Função no Recinto *                   |                 | Função na Empresa Rep | presentada * |          | Sexo *                               |                 |                  | Nacionalidade *                 |     |
| Nenhum registro selecionado           | *               | Nenhum registro se    | elecionado   | *        | Masculino                            |                 | ~                | Nenhum registro seleciona       | ado |
| HABILITAÇÃO                           |                 |                       |              |          |                                      |                 |                  |                                 |     |
| CNH                                   |                 | Categoria             | CNH Validade |          |                                      | Primeira Habili | tacao            |                                 |     |
|                                       |                 |                       | dd/mm/aaaa   |          | •                                    | dd/mm/aaa       | а                |                                 |     |
| DADOS DO RESPONSÁVEL                  |                 |                       |              |          |                                      |                 |                  |                                 |     |
| Empresa *                             |                 |                       |              |          |                                      |                 |                  |                                 |     |
| Nenhum registro selecionado           |                 | *                     |              |          |                                      |                 |                  |                                 |     |
|                                       |                 |                       |              |          |                                      |                 |                  |                                 |     |

No processo de cadastro de pessoas, deve-se atentar a nacionalidade da pessoa cadastrada, no tipo Documento, o tipo CPF deve ser utilizado somente para pessoas de nacionalidade brasileira, para os demais, deverá ser o usado o tipo documento Passaporte ou RNE.

# 1.1.1 - Brasileira

Para o cadastro de pessoa brasileira, o mesmo deve seguir conforme apresentado na tela abaixo:

# Loginfo

#### **OTIMIZE PROCESSOS LOGÍSTICOS, REDUZA CUSTOS E GANHE PRODUTIVIDADE.**

| DADOS DA PESSOA                                                                                                    |                                                                      |                                                                                   |                                                                                         |                                                          |                            |                                                                      |                                                              |
|----------------------------------------------------------------------------------------------------|----------------------------------------------------------------------|-----------------------------------------------------------------------------------|-----------------------------------------------------------------------------------------|----------------------------------------------------------|----------------------------|----------------------------------------------------------------------|--------------------------------------------------------------|
|                                                                                                    | Nome *                                                               |                                                                                   | Apelido *                                                                               |                                                          |                            | Tipo Documento                                                       | *                                                            |
|                                                                                                    | ADAMASTOR TRINDAI                                                    | DADE DA API RECINT                                                                | TOS ADAMASTOR                                                                           | R TRINDADADE DA API REC                                  | INTOS                      | CPF                                                                  |                                                              |
| 0                                                                                                    | Numero Documento *                                                   |                                                                                   | CPF                                                                                     |                                                          |                            | Passaporte                                                           |                                                              |
|                                                                                                    |                                                                      |                                                                                   |                                                                                         |                                                          |                            |                                                                      |                                                              |
| RG                                                                                                    | 0                                                                    | Orgao Emissor                                                                     |                                                                                         | Data Emissao Docu                                        | imento                     |                                                                      | Data Nascimento *                                            |
| 407266567                                                                                                    |                                                                      | SSP/SC                                                                            |                                                                                         | 19/11/2019                                               |                            |                                                                      | 02/06/1982                                                   |
| <b>RG</b><br>407266567                                                                                                    | <b>Orga</b> o<br>SSP/                                                | o Emissor<br>V/SC                                                                 |                                                                                         | Data Emissao Docume<br>19/11/2019                        | ento                       | ٥                                                                    | Data Nascimento *<br>02/06/1982                              |
| RG<br>407266567<br>Função no Recinto *<br>Prestador de Serviço                                                                                                    | Orgao<br>SSP,<br>Funçã                                               | o Emissor<br>2/SC<br>ão na Empresa Repre<br>otorista                              | esentada *                                                                              | Data Emissao Docume<br>19/11/2019<br>Sexo *<br>Masculino | ento                       | •                                                                    | Data Nascimento *<br>02/06/1982<br>Nacionalidade *<br>BRASIL |
| RG<br>407266567<br>Função no Recinto *<br>Prestador de Serviço<br>HABILITAÇÃO                                                                                                    | Orgaa<br>SSP<br>Funçã<br>• Mr                                        | o Emissor<br>P/SC<br>ão na Empresa Repre<br>lotorista                             | esentada *                                                                              | Data Emissao Docume<br>19/11/2019<br>Sexo *<br>Masculino | ento                       | •                                                                    | Data Nascimento *<br>02/06/1982<br>Nacionalidade *<br>BRASIL |
| RG<br>407266567<br>Função no Recinto *<br>Prestador de Serviço<br>HABILITAÇÃO<br>CNH                                                                                                    | Organ<br>SSP<br>Funçã<br>Mit                                         | o Emissor<br>P/SC<br>Bo na Empresa Repre<br>lotorista<br>igoría                   | esentada *<br>•<br>CNH Validade                                                         | Data Emissao Docume<br>19/11/2019<br>Sexo *<br>Masculino | ento<br>Primeira Hab       | □<br>✓                                                               | Data Nascimento *<br>02/06/1982<br>Nacionalidade *<br>BRASIL |
| RG<br>407266567<br>Função no Recinto *<br>Prestador de Serviço<br>HABILITAÇÃO<br>CNH<br>5432322121                                                                                                    | Organ     SSP     Funçã     M     Cate     AB                        | o Emissor<br>2/5C<br>ão na Empresa Repre<br>lotorista<br>1goria<br>3              | esentada * CNH Validade 31/08/2031                                                      | Data Emissao Docume<br>19/11/2019<br>Sexo *<br>Masculino | Primeira Hab<br>01/08/2001 | □<br>•<br>•                                                          | Data Nascimento * 02/06/1982 Nacionalidade * BRASIL          |
| RG<br>407266567<br>Função no Recinto *<br>Prestador de Serviço<br>HABILITAÇÃO<br>CNH<br>54323232121<br>DADOS DO RESPONSÁVEL                                                                                                    | Organ<br>SSP<br>Funçã<br>• Min<br>Cate                               | o Emissor<br>2/5C<br>Totorista<br>2goria<br>3                                     | esentada *<br>CNH Validade<br>31/08/2031                                                | Data Emisseo Docume<br>19/11/2019<br>Sexo •<br>Masculino | Primeira Hab<br>01/08/2001 | □<br>V<br>Illacao                                                    | Data Nascimento * 02/06/1982 Nacionalidade * BRASIL          |
| RG<br>407266567<br>Função no Recinto *<br>Prestador de Serviço<br>HABILITAÇÃO<br>CNH<br>54323232121<br>DADOS DO RESPONSÁVEL<br>Empresa *                                                                                                    | Orgaa<br>SSP.<br>Funçã<br>▼ Mr<br>Cate                               | o Emissor<br>2/SC<br>Totorista<br>1907ia<br>3                                     | esentada *<br>CNH Validade<br>31/08/2031                                                | Data Emisseo Docume<br>19/11/2019<br>Sexo •<br>Masculino | Primeira Hab<br>01/08/2000 | □<br>V<br>BiRacao                                                    | Data Nascimento * 02/06/1982 Nacionalidade * BRASIL          |
| RG<br>4072665567<br>Função no Recinto *<br>Prestador de Serviço<br>HABILITAÇÃO<br>CNH<br>54323323121<br>DADOS DO RESPONSÁVEL<br>Empresa *<br>00386507000125 - APS LOGIST                                                                                                    | Organ     SSP     Funçã     M     Cate     A8 TICA LTDA EPP (000125) | o Emissor<br>2/5C<br>ão na Empresa Repre<br>totorista<br>3<br>                    | esentada * CNH Validade 31/08/2031                                                      | Data Emisseo Docume<br>19/11/2019<br>Sexo •<br>Masculno  | Primeira Hab               | □<br>V<br>BiRacao                                                    | Data Nascimento *<br>02/06/1982<br>Nacionalidade *<br>BRASIL |
| RG<br>407266567<br>Função no Recinto *<br>Prestador de Serviço<br>HABILITAÇÃO<br>CNH<br>54323232121<br>DADOS DO RESPONSÁVEL<br>Empresa *<br>0386507000125 - APS LOGIST<br>ENDEREÇO                                                                                                    | Corgan SSP Funçã Cate TICA LTDA EPP (000125)                         | o Emissor<br>2/5C<br>ão na Empresa Repre<br>fotorista<br>3<br>                    | esentada *<br>CNH Validade<br>31/08/2031                                                | Data Emisseo Docume<br>19/11/2019<br>Sexo •<br>Masculino | Primeira Hab               | IIII<br>IIII<br>IIII<br>IIII<br>IIII<br>IIII<br>IIII<br>IIII<br>IIII | Data Nascimento *<br>02/06/1982<br>Nacionalidade *<br>BRASIL |
| RG           407266557           Função no Recinto *           Prestador de Serviço           HABILITAÇÃO           CNH           54323232121           DADOS DO RESPONSÁVEL           Empresa *           00386507000125 - APS LOGIS*           ENDEREÇO           CEP                    | Organ SSP Funçã  TICA LTDA EPP (000125)                              | o Emissor<br>2/5C<br>ão na Empresa Repre<br>totorista<br>3<br>                    | esentada *<br>CNH Validade<br>31/08/2031<br>dereço *                                    | Data Emisseo Docume<br>19/11/2019<br>Sexo •<br>Masculino | Primeira Hab               | IRacao                                                               | Data Nascimento * 02/06/1982 Nacionalidade * BRASIL          |
| RG           407266567           Função no Recinto *           Prestador de Serviço           HABILITAÇÃO           CNH           54323232121           DADOS DO RESPONSÁVEL           Empresa *           00386507000125 - APS LOGIST           ENDEREÇO           CEP           89069300 | Corgao<br>SSP.<br>Funçã<br>Cote<br>AB                                | o Emissor<br>2/5C<br>ão na Empresa Repre<br>totorista<br>egoria<br>3<br>End<br>Ra | esentada *<br>CNH Validade<br>31/08/2031<br>dereço *<br>tua Erich Meyer - até 1989/1990 | Data Emisseo Docume<br>19/11/2019<br>Sexo *<br>Masculino | Primeira Hab<br>01/08/2001 | Illacao<br>b<br>Número *<br>1619                                     | Data Nascimento *<br>02/06/1982 Nacionalidade *<br>BRASIL    |
| RG 407266567 Função no Recinto * Prestador de Serviço HABILITAÇÃO CNH 54323232121 DADOS DO RESPONSÁVEL Empresa * 0038650700125 - APS LOGIST ENDERÇO CEP E89069300 Batro *                                                                                                    | Orgao SSP Funçã  Funçã  Tica LTDA EPP (000125)                       | to Emissor 275C ão na Empresa Repre totorista goria 3 End R, R Pais               | esentada *  CNH Validade 31/08/2031  dereço * tua Erich Meyer - até 1989/1990 s *       | Data Emisseo Docume<br>19/11/2019<br>Sexo •<br>Masculino | Primeira Hab<br>01/08/2001 |                                                                      | Deta Nascimento * 02/05/1982 Nacionalidade * BRASIL          |

Desta forma apresentada, os dados da pessoa brasileira, estão cadastrados.

# 1.1.2 - Estrangeiro

Para o cadastro de pessoa estrangeira, o mesmo será feito na mesma tela, porém, terá alteração no tipo do documento a ser utilizado.

| Adicionar Pessoa     |                |                                                              |                |        | Cadastrar Credenciar | nento Listar Credenciamentos Listar Pessoas |  |
|----------------------|----------------|--------------------------------------------------------------|----------------|--------|----------------------|---------------------------------------------|--|
| DADOS DA PESSOA      |                |                                                              |                |        |                      |                                             |  |
|                      | Nome *         |                                                              | Apelido *      |        | Tipo Documento *     |                                             |  |
|                      | IRMEGART VOLL  | ES                                                           | IRMEGART VOLLI | ES     | RNE                  | -                                           |  |
|                      | Numero Documer | ito *                                                        | CPF            |        | Passaporte           |                                             |  |
|                      | 4042656-4      |                                                              |                |        |                      |                                             |  |
| Função no Recinto *  | •              | Função na Empresa Representada<br>Oficial general da marinha | •              | Sexo * | ~                    | Nacionalidade *                             |  |
| DADOS DO RESPONSÁVEL |                |                                                              |                |        |                      |                                             |  |
|                      |                |                                                              |                |        |                      |                                             |  |

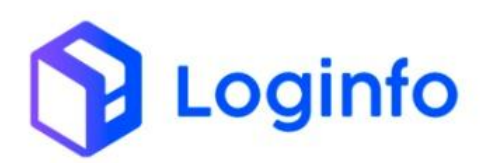

| Nome do Responsável Estrangeiro * | Tipo de Documer   | to Responsável Estrangeiro * |   | Documento do Responsável Estrangeiro | •        |   |  |
|-----------------------------------|-------------------|------------------------------|---|--------------------------------------|----------|---|--|
| David Rafael Barth                | RNE               |                              | ~ | 87878787878787                       |          |   |  |
| Validade do Documento Responsável | Pais Emissor do E | ocumento Responsável         |   |                                      |          |   |  |
| 01/04/2032                        | ALEMANHA          |                              | - |                                      |          |   |  |
| NDEREÇO                           |                   |                              |   |                                      |          |   |  |
| Endereço                          |                   | Número                       |   |                                      | Pais *   |   |  |
| Rua Florianópolis                 |                   | 311                          |   |                                      | ALEMANHA | • |  |
| CONTATO                           |                   |                              |   |                                      |          |   |  |
| E-mail                            |                   | Telefone *                   |   |                                      |          |   |  |
|                                   |                   | (47) 99141-7788              |   |                                      |          |   |  |
| 1050 1 05 50                      |                   |                              |   |                                      |          |   |  |

Da mesma maneira, os dados da pessoa estrangeira, estarão cadastradas ao clicar sobre o botão "Salvar".

# 1.2 - Tipo Perfis

Deverá primeiramente, haver o cadastro de tipo de perfis no wms, que poderá ser realizado a partir da url https://xxx-wms-hml.sistemasloginfo.com.br/credenciamento-tipo-perfis

| Colunas            |           |         |
|--------------------|-----------|---------|
| )                  | Descrição | Ações   |
|                    | Motorista | Ações + |
|                    | Visitante | Ações ▼ |
| Anterior Próximo > |           |         |
|                    |           |         |
|                    |           |         |

Para que possa ser cadastrado um novo tipo de perfil, deverá clicar sobre o botão "Cadastrar Credenciamento Tipo Perfil".

Ao clicar sobre o botão a seguinte tela será apresentada:

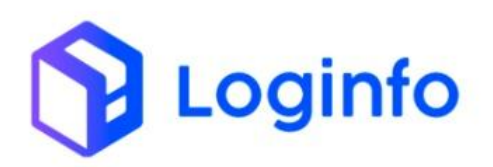

| [ | ashboard / CredenciamentoTipoPerfis |           | Consultas                         | • |
|---|-------------------------------------|-----------|-----------------------------------|---|
|   | Adicionar Credenciamento T          | ïpo Perfi | Listar Credenciamento Tipo Perfis |   |
|   | Descrição                           | Código    |                                   |   |
|   |                                     |           |                                   |   |
|   |                                     |           |                                   |   |
|   |                                     |           |                                   |   |
|   |                                     |           |                                   |   |
|   | Salvar                              |           |                                   |   |

Para este cadastro, deverá ser informado no campo descrição o nome do tipo de perfil, e no campo código uma numeração sequencial, de acordo com o número de cadastros já realizados.

| ashboard / CredenciamentoT | poPerfis         | Consultas                         |
|----------------------------|------------------|-----------------------------------|
| Adicionar Credencia        | mento Tipo Perfi | Listar Credenciamento Tipo Perfis |
| Descrição                  | Código           |                                   |
| Colaborador                | 3                |                                   |
|                            |                  |                                   |
|                            |                  |                                   |
|                            |                  |                                   |
|                            |                  |                                   |
|                            |                  |                                   |
|                            |                  |                                   |
|                            |                  |                                   |
| Salvar                     |                  |                                   |

Ao clicar sobre o botão "Salvar", será realizado a inclusão do cadastro, conforme segue.

# 1.3 - Tipo Acesso

Deverá ser cadastrado também o tipo de acesso que será atrelado ao perfil posteriormente, o tipo de acesso é dividido em 4 tipos de acordo com a RFB.

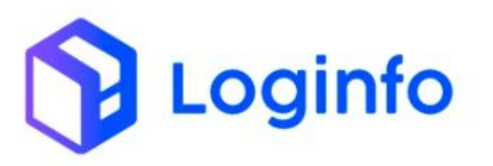

| 1 | Cartão              |
|---|---------------------|
| 2 | Biométrico          |
| 3 | Cartão + Biométrico |
| 4 | Manual              |

Estes no WMS deverão ser cadastrados na url https://xxx-wms-hml.sistemasloginfo.com.br/tipo-acessos

| Colunas              |                  |                    |
|----------------------|------------------|--------------------|
| D                    | Descrição        | Ações              |
| 3                    | Crachá/Biometria | Ações +            |
| 2                    | Biometria        | Ações <del>×</del> |
| 1                    | Crachá           | Ações <del>-</del> |
| < Anterior Próximo > |                  |                    |

Para cadastrar um dos tipos, conforme os tipos apresentados, deverá clilcar sobre o botão Cadastrar Tipo Acesso.

Basta informar o nome no campo descrição, para que o mesmo seja incluído no cadastro.

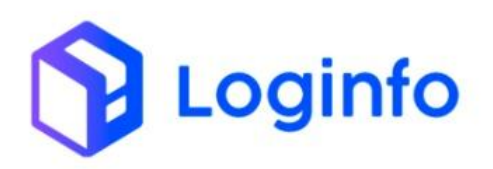

| Dashboard / TipoAcessos | Consultas           | *** |
|-------------------------|---------------------|-----|
| Adicionar Tipo Acesso   | Listar Tipo Acessos |     |
| Descrição<br>Manual     |                     |     |
|                         |                     |     |
|                         | (                   |     |
| Salvar                  |                     |     |

# 1.4 - Perfis

Para o correto credenciamento de pessoas, deverá primeiramente haver o cadastro, de perfis, para que estes possam ser vinculados no credenciamento.

O cadastro de perfis deverá ser feito através da seguinte url https://scpitj-wms-hml.sistemasloginfo.com.br/credenciamento-perfis

|                        | Nonhum ro                   | Validade Dias                | Situação |  |
|------------------------|-----------------------------|------------------------------|----------|--|
| Motivo Situacao        | Tipo Acesso                 | Exige Materias / Ferramentas | Código   |  |
|                        | Nenhum registro selecionado | o - + NÃO -                  | +        |  |
| Áreas que pode acessar |                             |                              |          |  |
| PUBLICA                | D PATIO                     | ARMAZEM                      |          |  |
|                        |                             |                              |          |  |
|                        |                             |                              |          |  |
|                        |                             |                              |          |  |
|                        |                             |                              |          |  |
| Salvar                 |                             |                              |          |  |
|                        |                             |                              |          |  |
|                        |                             |                              |          |  |
|                        |                             |                              |          |  |
|                        |                             |                              |          |  |
|                        |                             |                              |          |  |
|                        |                             |                              |          |  |

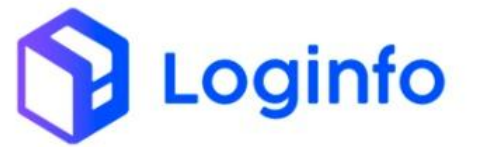

Com base na tela acima, deverá ser informado o nome do perfil no campo descrição, o respectivo tipo correspondente a validade de dias de acesso, os tipos de acesso que este perfil terá, bem como as áreas de acesso do perfil.

| Teste Apl Recintos     | Colaborador        | - + 265                      |        |  |
|------------------------|--------------------|------------------------------|--------|--|
|                        |                    |                              | Ativo  |  |
| Motivo Situacao        | Tipo Acesso        | Exige Materias / Ferramentas | Código |  |
| Teste API Recintos     | Crachá/Biometria - | + NÃO -                      | +      |  |
| Áreas que pode acessar |                    |                              |        |  |
| VUBLICA                | Z PATIO            | ARMAZEM                      |        |  |
|                        |                    |                              |        |  |

Ao clicar sobre o botão "Salvar", o perfil será salvo, para que possa ser vinculado ao credenciamento de uma pessoa.

# 1.5 - Credenciamento de Pessoas

O credenciamento de pessoas no wms, é realizado através da URL <u>https://xxx-wms-hml.sistemasloginfo.com.br/credenciamento-pessoas.</u>

Para que o novo credenciamento seja realizado, deverá ser clicado sobre o botão "Cadastrar Credenciamento Pessoa", onde que, será apresentada a seguinte tela:

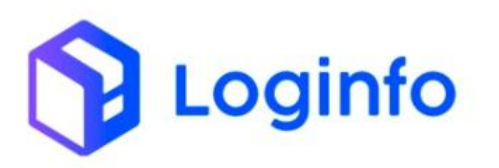

|   | Sim 🗸                       | 08/10/2024, 1 | 3:40                        | 08/10/2024 | 4, 23:59              | Ativo   | ~ |
|---|-----------------------------|---------------|-----------------------------|------------|-----------------------|---------|---|
| 0 | Pessoa                      |               | Perfil                      |            | Pessoa Visitada       |         |   |
|   | Select and begin typing     | Ψ             | Nenhum registro selecionado | *          | Nenhum registro selec | tionado | × |
|   | Códigos Acessos             |               | Motivo Acesso               |            | Materiais Ferramentas |         |   |
|   | Nenhum registro selecionado | -             | Nenhum registro selecionado | *          |                       |         |   |
|   | Codigo Externo              |               |                             |            |                       |         |   |
|   |                             |               |                             |            |                       |         |   |
|   |                             |               |                             |            |                       |         |   |
|   |                             |               |                             |            |                       |         |   |
|   |                             |               |                             |            |                       |         |   |

Conforme os dados apresentados acima, o credenciamento deve ser realizado de acordo com o perfil, e assim, este podendo ser temporário ou não, para o caso de credenciamento de coloboradores, o campo **"Pessoa Temporária"** deverá ser deixado como não.

| Pessoa Temporaria?                                                                                | Data Inicio Ac | 2550                                                                           | Data Fim Aces | iso                                                                                 | Ativo                         |        |                                            |  |
|---------------------------------------------------------------------------------------------------|----------------|--------------------------------------------------------------------------------|---------------|-------------------------------------------------------------------------------------|-------------------------------|--------|--------------------------------------------|--|
| Sim 🗸                                                                                             | 09/04/2024     | , 11:21                                                                        | 09/04/2024    | , 23:59                                                                             | E Ativ                        | VO     | ~                                          |  |
| Pessoa                                                                                            |                | Perfil                                                                         |               | Pessoa Visitada                                                                     |                               |        |                                            |  |
| ERANCEL DE COUZA MARTINI                                                                          | s • +          | Motorista                                                                      | - +           | Nenhum registro sele                                                                | cionado                       |        | · ·                                        |  |
| FRANCEL DE SOUZA MARTIN                                                                           |                |                                                                                | Motorista - + |                                                                                     | Nenhum registro selecionado 🔹 |        |                                            |  |
| Códigos Acessos                                                                                   |                | Motivo Acesso                                                                  |               | Materiais Ferramentas                                                               |                               |        |                                            |  |
| Códigos Acessos<br>3 Items selected                                                               | -<br>          | Motivo Acesso<br>Nenhum registro seleciona                                     | do - +        | Materiais Ferramentas<br>SEM MATERIAIS                                              |                               |        | E                                          |  |
| Códigos Acessos<br>3 items selected<br>nformações da Pes                                          | •<br>ssoa      | Motivo Acesso<br>Nenhum registro selecional<br>Passaporte                      | do - +        | Materiais Ferramentas<br>SEM MATERIAIS<br>País                                      |                               | C      | nh                                         |  |
| códigos Acessos<br>3 items selected<br>nformações da Pes<br>03013184922                           |                | Motivo Acesso<br>Nenhum registro seleciona<br>Passaporte                       | do - +        | Materiais Ferramentas<br>SEM MATERIAIS<br>País<br>Brasil                            |                               | -      | nh<br>02275910486                          |  |
| Códigos Acessos<br>3 items selected<br>nformações da Pes<br>cer<br>03013184922<br>Validade da Cnh | -<br>ssoa      | Motivo Acesso<br>Nenhum registro selecional<br>Passaporte<br>Função no Recinto | do - +        | Materiais Ferramentas<br>SEM MATERIAIS<br>País<br>Brasil<br>Função na Empresa Repre | esentada                      | -<br>- | nh<br>02275910486<br>taterlais/Ferramentas |  |

Ao preencher os dados do credenciamento de pessoas, e clicar sobre o botão salvar, o evento de credenciamento de pessoas, será enviado.

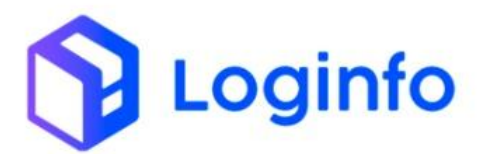

ł

| "idEvento": "credenciamento pessoas 41541 282418848868", |  |
|----------------------------------------------------------|--|
| "dataHoraOcorrencia": "2824.18.84T88:88:18.888.8388".    |  |
| "dataHoraRegistro": "2024.18.04T08:08:18.000.0380".      |  |
| "cofOperadorOcorrencia": "88514808092",                  |  |
| "coffineradorRegistro": "88514808002".                   |  |
| "contingencia": false.                                   |  |
| "codigoRecinto": "9181681",                              |  |
| "cof": "",                                               |  |
| Tenh": "".                                               |  |
| "nome": "teste ani recintos roe dois",                   |  |
| "dataNascimento": "1987-85-82",                          |  |
| IdocumentoEstranneiro": [                                |  |
| "naisEnissor": "US".                                     |  |
| "validade": "2939-05-18",                                |  |
| "numero": "2889199".                                     |  |
| "tim": "I"                                               |  |
| 1.                                                       |  |
| "paisNacionalidade": "US"                                |  |
| "cnpiRepresentado": null.                                |  |
| "cofRepresentado": null                                  |  |
| "nomeRepresentado": ""                                   |  |
| "gualificacao": "Notorista",                             |  |
| "funcao": "Motorista",                                   |  |
| "fone": "11988772222",                                   |  |
| "dataInicioValidade": "2824-10-04",                      |  |
| "dataFimValidade": "2025-18-04",                         |  |
| "horaPrevistaEntrada": "88:88:00-8388",                  |  |
| "horaPrevistaSaida": "66:68:68-6386",                    |  |
| "areas": ",C",                                           |  |
| "materiaisFerramentas": "teste",                         |  |
| "credenciamentoAtivo": true,                             |  |
| "motivacao": "ACOMPANHAR CARREGAMENTO DE MERCADORIAS",   |  |
| "sexo": "N",                                             |  |
| "operadorEstrangeiroRepresentado": null,                 |  |
| "documentoEstrangeiroRepresentado": {                    |  |
| "paisEmissor": null,                                     |  |
| "validade": "",                                          |  |
| "numero": "",                                            |  |
| "tipo": "I"                                              |  |
| },                                                       |  |
| "tipoOperacao": "I"                                      |  |
|                                                          |  |

"cabecalhoRequisicao": {
 "tipoOperator": "I",
 "idEvento": "credenciamento\_pessons\_41541\_202418048088",
 "dataMoraRegistro": "2024-18-04708:88:18.000-0388",
 "dataMoraRegistro": "2024-18-04708:08:18.000-0388",
 "dptOperadorRogistro": "2024-18-04708:08:18.000-0388",
 "contingencia": false,
 "contingencia": false,
 "codigRectiant": false,
 "dotderradorRogistro": "081001"
},
"dataMoraTransmissoo": "2024-18-04708:08:19.080-0388",
 "protocolo": "8f44d50b-082a-4822-a209-7ce4aa36cb63"

1